#### 學術獎補助管理系統 線上使用說明

專書著作獎勵

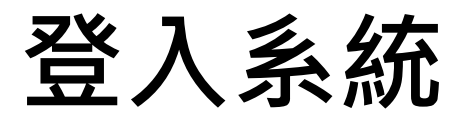

請使用本校單一帳號(LDAP)登入本系統(http://rm.rdo.fju.edu.tw/)

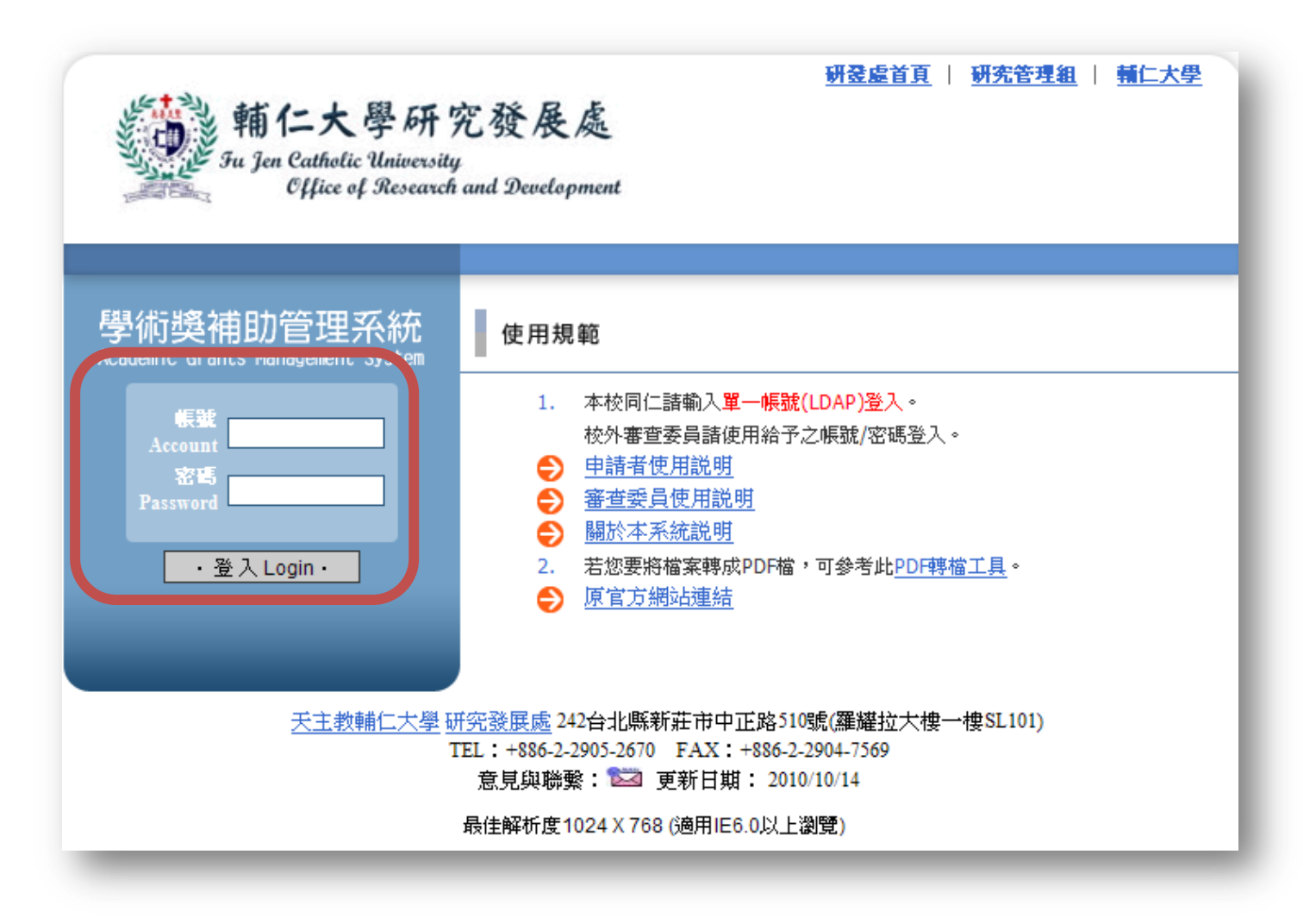

# 新增申請案(1)

登入系統後,點選「新增獎補助」按鈕。

| •••                              | 第仁大學研究發展&<br>遊補刞 | 管理系統。。                      |                      |               |                |
|----------------------------------|------------------|-----------------------------|----------------------|---------------|----------------|
| 關於本系統                            | 獎補助辦法            |                             |                      |               |                |
| 歡迎                               |                  |                             |                      |               |                |
| 相關資訊                             | 申請案總覽(           | 共0筆〕                        |                      |               |                |
| 計畫申請相關表單                         | 尋找 <b>:</b> 諸    | ≌摆                          | 查詢                   | 跳至: 1 / 0     | 頁 跳頁 << < > >> |
| 計畫申請流程圖                          |                  |                             |                      |               |                |
| 解除封鎖快顯視窗                         | 新增獎補助            | 1                           |                      |               |                |
| 審查委員使用手冊                         | 主要 create r      | ewappication                | 將補助類剤                | 穿枝针能          | 1994 AT        |
| 甲前徙用說明                           | 取消               | 吴福幼千天石田                     | 9511114072492        | 18112401/1725 | 100            |
| 学们研究計量律則的                        | ₽                |                             |                      |               |                |
| 前使用說明<br>對教 <del>子辦上 路</del> 绞索會 | Ħ                |                             |                      |               |                |
| 表动电频入频简电频                        | 10               |                             |                      |               |                |
| 由諸案總管                            |                  |                             |                      |               |                |
| 其他功能                             |                  |                             |                      |               |                |
| 個人資料                             |                  |                             |                      |               |                |
| Personal Informatio              | n                |                             |                      |               |                |
| 登出系統                             |                  |                             |                      |               |                |
| Logout                           |                  |                             |                      |               |                |
|                                  |                  |                             |                      |               |                |
|                                  |                  |                             |                      |               |                |
|                                  |                  |                             |                      |               |                |
|                                  |                  |                             |                      |               |                |
|                                  |                  |                             |                      |               |                |
|                                  |                  |                             |                      |               |                |
|                                  |                  |                             |                      |               |                |
|                                  |                  |                             |                      |               |                |
|                                  |                  | Copyright © 2011 輔仁大學::研究登團 | 提盧::研究管理組 All Ri<br> | ghts Reserved |                |

# 新增申請案(2)

#### 點選專書著作獎勵的「我要新增」按鈕。

| •••                          | 仁大學研究發展)<br>超補助 | ↓<br>)管理系統           | 0                                                               |  |
|------------------------------|-----------------|----------------------|-----------------------------------------------------------------|--|
| 關於本系統                        |                 |                      |                                                                 |  |
| 歡迎                           |                 | 1                    |                                                                 |  |
| 相關資訊                         | 請選擇欲新増          | 之獎補助類型               |                                                                 |  |
| 計畫申請相關表單<br>計畫申請流程圖          | 請點遷             | 獎補助類型                | 開放申請時間/說明                                                       |  |
| 解除封鎖快類視窗<br>審查委員使用手冊         | 我要新增            | 學術研究計畫               | 尚未開放申請,開放申請的時間已於5月2日結束了!<br>您於本年度尚未申請國科會計畫,新增的學術研究計畫將<br>無法提出申請 |  |
| 申請使用說明<br>學術研究計書補助申          | 我要新增            | 指標性期刊論文獎勵            | 論文正式出刊後3個月內提出申請                                                 |  |
| 請使用説明                        | 我要新增            | 國際期刊發表補助             | 於論文發表投稿後或刊登後提出申請                                                |  |
| 業務承辦人聯絡電話                    | 我要新增            | 研究計畫配合款              |                                                                 |  |
| 申請案總覽                        | 我要新增            | 出席國際會議               | 會議開始前20日提出申請,每學年以補助一次為原則                                        |  |
| 其他功能                         | 我要新增            | 整合型計畫                |                                                                 |  |
| 個人資料<br>Personal Information | 我要新增            | 學術會議補助               |                                                                 |  |
| 登出系統                         | 我要新增            | 專書著作獎勵               |                                                                 |  |
| Logout                       |                 |                      |                                                                 |  |
|                              |                 |                      |                                                                 |  |
|                              |                 |                      |                                                                 |  |
|                              |                 |                      |                                                                 |  |
|                              |                 |                      |                                                                 |  |
|                              |                 |                      |                                                                 |  |
|                              |                 |                      |                                                                 |  |
|                              |                 | Copyright © 2011 輔仁才 | 大學::研究登展處::研究管理組 All Rights Reserved                            |  |

### 填寫申請表(1)

請填寫「申請者資料」、「著作資料」、「檢附資料」的項目。

| ••• #                                     | 仁大學研究發展.<br>與補目 | &<br>力管理系統            | 00                                     |    |
|-------------------------------------------|-----------------|-----------------------|----------------------------------------|----|
| 關於本系統                                     | 獎補助辦法           |                       |                                        |    |
| <b>崔</b> 汉迎                               |                 |                       |                                        |    |
| 相關資訊                                      | 修改資料            |                       |                                        |    |
| 計畫甲請相關表車                                  |                 |                       |                                        |    |
| 計量中請加//////////////////////////////////// | 申請              | 青者資料 著作資              | 料 檢附資料 其他                              |    |
| 審查委員使用手冊                                  |                 | 欄位                    | 內容                                     | 指令 |
| 申請使用説明                                    |                 | * 臨時 前 •              | Institute/College                      |    |
| 學術研究計畫補助申                                 |                 | 学阮別・                  | 教育學院                                   |    |
| 請使用説明                                     |                 | *亥所閒:                 | Department                             |    |
| 業務承辦人聯絡電詰<br>教社 Bh 经 TM                   |                 |                       | 圖書資訊學系、所                               |    |
| 兴 相则 官 驻<br>由 詰 安 嫡 曄                     | -               | *申請者中文姓名:             | Chinese Name                           |    |
| 主他功能                                      |                 |                       | 上小明                                    |    |
| 個人資料                                      | -               | *申請者英文姓名:             | English Name                           |    |
| Personal Information                      |                 |                       | Xiau-Ming vvang                        |    |
| 登出系統                                      |                 | *申請者職稱:               | POSITION  HT期始版 (Assistant Brafassar)  |    |
| Logout                                    |                 |                       | 助理教授 (Assistant Floiesson)             |    |
|                                           |                 | <mark>*教職員代碼</mark> : | Employee id                            |    |
|                                           |                 |                       | Telephone (office)                     |    |
|                                           |                 | *連絡電話(公):             | 29051111                               |    |
|                                           |                 |                       | Telephone ( Home )                     |    |
|                                           |                 | *連絡電話(宅):             | 29051111                               |    |
|                                           |                 |                       |                                        |    |
|                                           |                 |                       | 申請送出 儲存 取消 / 返回                        |    |
|                                           |                 |                       |                                        |    |
|                                           |                 | Copyright © 2011      | 篇仁大學::研究登展虛::研究管理組 All Rights Reserved |    |
|                                           |                 |                       |                                        |    |

## 填寫申請表(2)

#### 您可點選「儲存」鍵,將未完成的申請表內容存檔。

| ••• #                        | 仁大學研究發展<br>與補目 | <u>▲</u><br>助管理系統  | 00                                     |    |
|------------------------------|----------------|--------------------|----------------------------------------|----|
| 關於本系統                        | 獎補助辦法          |                    |                                        |    |
| 歡迎                           |                |                    |                                        |    |
| 相關資訊<br>計畫申請相關表單<br>計畫申請海親圖  | 修改資料內          | 容                  |                                        |    |
| 解除封鎖快顯視窗                     | 申              | 請者資料 著作資           | 料 檢附資料 其他                              |    |
| 審查委員使用手冊                     |                | 欄位                 | 內容                                     | 指令 |
| 申請使用説明<br>學術研究計畫補助申          |                | *學院別:              | Institute/College<br>教育學院              |    |
| 請使用説明<br>業務承辦人聯絡電話           |                | *系所別:              | Department<br>圖書資訊學系、所                 |    |
| 奏補助管理<br>申請案總覽               |                | *申請者中文姓名:          | Chinese Name<br>王小明                    |    |
| 其他功能<br>個人資料                 |                | *申請者英文姓名:          | English Name<br>Xiau-Ming Wang         |    |
| Personal Information<br>登出系統 |                | *申請者職稱:            | Position<br>助理教授 (Assistant Professor) |    |
| Logout                       |                | *教職員代碼:            | Employee Id<br>fj02257                 |    |
|                              |                | *連絡電話(公):          | Telephone (office)<br>29051111         |    |
|                              |                | *連絡電話(宅):          | Telephone ( Home )<br>29051111         |    |
|                              |                |                    | 申請送出 儲存 取消 / 返回                        |    |
|                              |                | Copyright © 2011 i | 輔仁大學::研究發展處::研究管理組 All Rights Reserved |    |

### 申請送出(1)

#### 完成填寫申請表後,請點選「申請送出」鍵。

| 00 輔仁大                 | 大學研究發展處<br>與補助管理系統     | 00                                      |          |
|------------------------|------------------------|-----------------------------------------|----------|
| 關於本系統 4                | <b>英</b> 補助辦法          |                                         |          |
| 歡迎                     |                        |                                         |          |
| 相關資訊                   | 修改資料內容                 |                                         |          |
| 計量中前相關衣里               |                        |                                         |          |
| 留金中前///15回 解除封鎖快類視窃    | 申請者資料 著作資              | 料 檢附資料 其他                               |          |
| 審查委員使用手冊               | 欄位                     | 內容                                      | 指令       |
| 申請使用説明                 | * विद्य स्थित प्रायं - | Institute/College                       |          |
| 學術研究計畫補助申              | 学阮別・                   | 教育學院                                    |          |
| 請使用説明                  | *亥所到:                  | Department                              |          |
| 業務承辦人聯絡電話              | - 60.05%               | 圖書資訊學系、所                                |          |
| 交 備 期 官 捏<br>由 結 安 總 聯 | *申請者中文姓名:              | Chinese Name                            |          |
| 工作和分配                  |                        | 上小明                                     |          |
| 個人資料                   | *申請者英文姓名:              | English Name                            |          |
| Personal Information   |                        | Xiau-Ming wang                          |          |
| 登出系統                   | *申請者職稱:                | Position                                | ล        |
| Logout                 |                        | 助理教授 (Assistant Professor)              | <u> </u> |
|                        | *教職員代碼:                |                                         |          |
|                        |                        |                                         |          |
|                        | *連絡電話(公):              | 29051111                                |          |
|                        |                        | Telephone (Home)                        |          |
|                        | *連絡電話(宅):              | 29051111                                |          |
|                        |                        |                                         |          |
|                        |                        |                                         |          |
|                        | Copyright © 2011 i     | 「新仁大學::研究登展盧::研究管理組 All Rights Reserved |          |

## 申請送出(2)

#### 申請表如尚未完成填寫,系統會提醒您未完成部分。

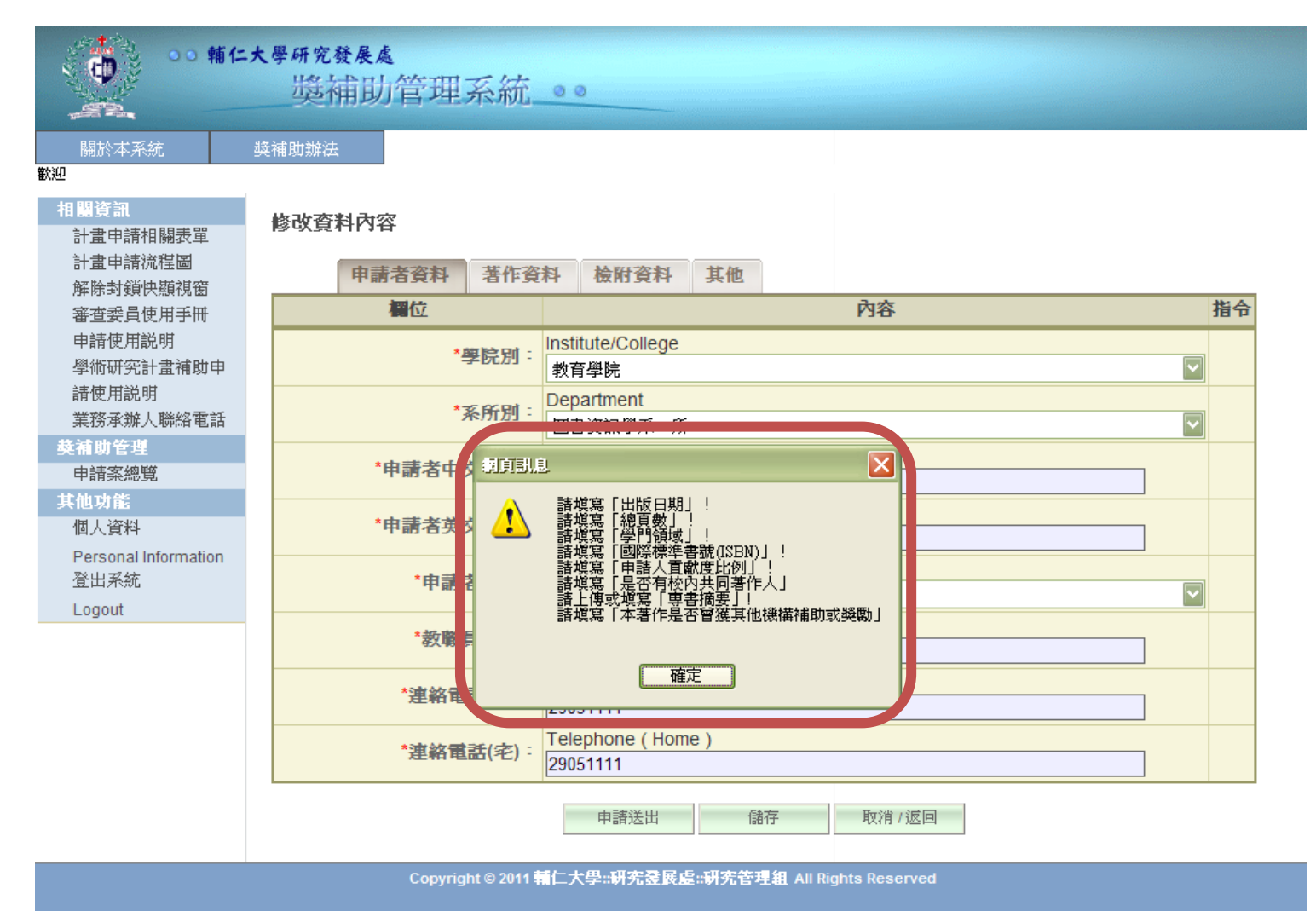

### 申請送出(3)

#### 申請表已完成填寫,系統會請您再次確認。

| ••• 辅仁<br>(1)                           | =大學研究發展處<br>與補助管理系統_●●                                  |    |
|-----------------------------------------|---------------------------------------------------------|----|
| 關於本系統<br>就迎                             | <b>ุุ 獎補助辦法</b>                                         |    |
| 相關資訊<br>計畫申請相關表單<br>計畫申請流程圖<br>解除封約曲時消容 | 修改資料內容<br>申請者資料 著作資料 檢附資料 其他                            |    |
| 審查委員使用手冊                                | 欄位 內容                                                   | 指令 |
| 申請使用説明<br>學術研究計畫補助申<br>請使用説明            | *學院別:<br>httitute/College<br>教育學院 Department            |    |
| 業務承辦人聯絡電話                               | *系所別:<br>圖書資訊學系、所                                       |    |
| 奏補助管理<br>申請案總覽                          | 中球关中文法文 - Chinese Name                                  |    |
| 其他功能<br>個人資料<br>Personal Information    |                                                         |    |
| 登出系統<br>Logout                          | 諸問您是否確定送出此與補助申請案?諸注意送出後您將無法修改申請表資料                      |    |
|                                         |                                                         |    |
|                                         | *連絡電話(公):<br>[29051111]                                 |    |
|                                         | *連絡電話(宅):       Telephone (Home)         29051111       |    |
|                                         | 申請送出 儲存 取消 / 返回                                         |    |
|                                         | Copyright © 2011 輔仁大學::研究登展處::研究管理組 All Rights Reserved |    |

### 申請成功

當您的申請表送出成功時,該筆獎補助紀錄的審核狀態會顯示為「新申請」。

| 00 輔仁;                                      | 大學研究發展處<br>與補助管 | 理系統     |        |                   |                |
|---------------------------------------------|-----------------|---------|--------|-------------------|----------------|
| 關於本系統 · · · · · · · · · · · · · · · · · · · | 獎補助辦法           |         |        |                   |                |
| 相關資訊                                        | 申請案總覽(共1        | 筆)      |        |                   |                |
| 計畫申請相關表單<br>計畫申請流程圖                         | 尋找: <b>請選擇</b>  | 🔽 為     | 查詢     | 跳至 <b>: 1</b> / 1 | 頁 跳頁 << < > >> |
| 解除封鎖快顯視窗                                    | 新增獎補助           | 刪除獎補助   |        |                   |                |
| 審查委員使用手冊<br>申請使用説明<br>舉衚研究計書補助由             | 全選<br>取消        | 獎補助中文名稱 | 獎補助類型  | 審核狀態              | 動作             |
| 請使用説明                                       | 1 890           | 新獎補助    | 專書著作獎勵 | 新申請               | 請選擇 🔽          |
| 業務承辦人聯絡電話                                   |                 |         |        |                   |                |
| 獒補助管理                                       |                 |         |        |                   |                |
| 申請案總覽                                       |                 |         |        |                   |                |
| 其他功能                                        |                 |         |        |                   |                |
| 個人資料                                        |                 |         |        |                   |                |
|                                             |                 |         |        |                   |                |
| Personal Information<br>登出系統                |                 |         |        |                   |                |
| Personal Information<br>登出系統<br>Logout      |                 |         |        |                   |                |